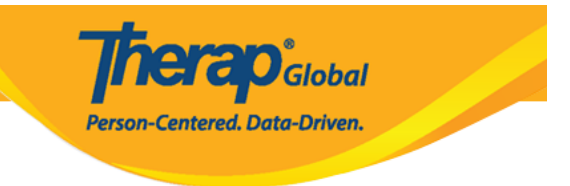

## Paggawa o Pagmanage ng Super Roles

Upang makabuo at makakumpleto ng tasks at ma-access ang iba't-ibang uri ng impormasyon sa Therap system, ang mga users ay dapat mabigyan ng privileges o roles.

Ang **Super Role** sa Therap ang tumutukoy sa kung anong level ang pwede ma-access ng user. Maraming uri ng Therap modules at may mga distinct na caseload-based roles ang maaaring makita, i-acknowledge, gawin, i-submit, i-update, i-approve at burahin na mga data. Ang mga administrators ang magdedesisyong kung ano ang kanilang nais ibigay na Super Roles at i-assign ang Super Roles na ito sa mga gagamit na users. Kung ano ang itinakda na Super Roles sa mga user ang siya lamang magagawa at magagamit bilang Super Role.

Ang mga users na binigyan ng **Provider Setup** Administrative Role ay maaaring gumawa at mag-update ng Super Roles.

Ang mga sumusunod ang mga general guidelines sa mga iba't-ibang privileges na pwedeng gamitin. (sa mga individuals na nasa user caseload):

| View   | Makikita ng user ang mga information na nilagay para sa individual sa partikular<br>na module.                                                                                                    |
|--------|----------------------------------------------------------------------------------------------------|
| Submit | Ito ay upang isumite ng user ang mga nakumpleto na documentation sa<br>partikular na module.                                                                                                    |
| Update | Maaaring baguhin ang mga data na naidokumento na, kasama na rito ang<br>pagbago sa mga ginawa ng ibang users.                                                                                                    |
| Report | Ito ang mag-gegenerate ng report at magpapakita ng mga dati ng na-save na<br>reports.                                                                                                    |
| Delete | Ang data ay ililipat sa deleted status. Ang mga users na may delete privileges<br>lamang ang makakakita sa data ng mga "deleted" na ang status. Ang mga<br>information na asa deleted status ay hindi na maaaring ibalik sa active status. |

Upang gumawa ng **New Super Role** sundin ang mga sumusunod:

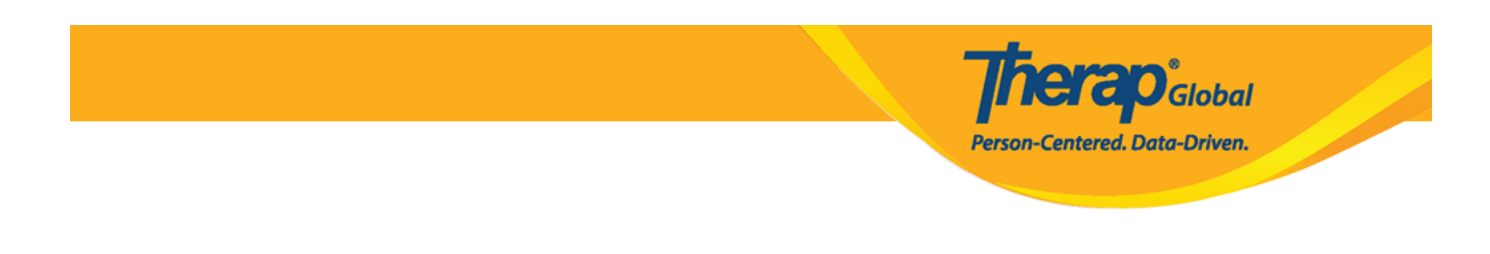

1. Mula sa Admin tab i-click ang Manage na nasa hilera ng Super Role.

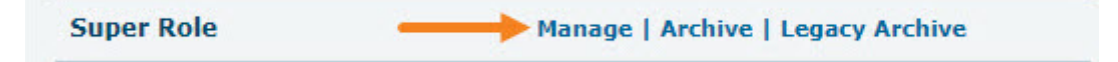

2. Bubukas ang page ng **Super Role List**. I-click ang button ng **Create New Super Role** sa makikita sa ilbabang bahagi ng page upang makagawa ng bagong Super Role.

| Super Role List               |                        |        |                |  |  |
|-------------------------------|------------------------|--------|----------------|--|--|
| Super Role                    | Super Role Description | Action |                |  |  |
| Admin                         |                        | Edit   | Assigned To    |  |  |
| Therapist                     |                        | Edit   | Assigned To    |  |  |
| Showing 1 to 02 of 02 entries |                        |        | < 1 →          |  |  |
| Export to Excel               |                        |        |                |  |  |
| Cancel                        |                        | Create | New Super Role |  |  |

3. Bubukas dito ang page ng **Super Role**. Ilagay ang pangalan ng super role sa patlang ng **Name**. Ang patlang ng **Description** ay opsyonal, ito ay makapagbibigay ng detalye patungkol sa super role.

|                                                                    |                                           | Person-Centered. Data-Driven.                                |
|--------------------------------------------------------------------|-------------------------------------------|--------------------------------------------------------------|
| uper Role                                                          |                                           |                                                              |
| lame *                                                             | Teacher<br>512 characters remaining       |                                                              |
| Case Note                                                          | Behavior Report                           | Custom Form                                                  |
| Case Note View Case Note Edit Case Note Delete Case Note Dashboard | Behavior Report View Behavior Report Edit | CF Submit<br>CF Approve<br>CF View<br>CF Update<br>CF Delete |

lboron<sup>®</sup>

4. Piliin ang mga nais na super roles mula sa mga nakalista. Bawat box ay may karampatang module ng Therap. I-click ang **checkbox** ng **role** sa ilalim ng module upang piliin ang nais na ibigay na module role para sa **Super Role** na ginagawa. Ang mga nais na ibigay na roles mula sa iba't-ibang modules ang magiging **Super Role**. Kung hindi gagamitin ang isang module, marapatin na huwag i-check upang hindi pahihintulutan na magamit ang module na iyon.

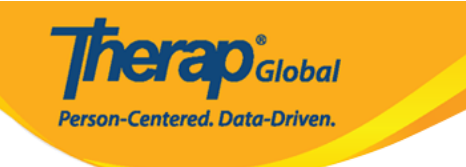

| Name * Teacher                                                                                   |                          |                                                                                                    |                                                                                                    |
|--------------------------------------------------------------------------------------------------|--------------------------|----------------------------------------------------------------------------------------------------|----------------------------------------------------------------------------------------------------|
| scription                                                                                        |                          |                                                                                                    |                                                                                                    |
|                                                                                                  | 512 characters remaining |                                                                                                    |                                                                                                    |
| Case Note                                                                                        | Behavior Re              | port                                                                                                    | Custom Form                                                                                                    |
| Case Note View Case Note Edit Case Note Delete Case Note Dashboard                               | Behavior F               | Report View<br>Report Edit                                                                                       | CF Submit<br>CF Approve<br>CF View<br>CF Update<br>CF Delete                                                                                                    |
| alth Tracking                                                                                    |                          | Individual                                                                                                    | Individual Home Page                                                                                                    |
| A HT Submit HT Update HT View HT View HT Delete Health Care Report                               |                          | <ul> <li>IDF View</li> <li>IDF Edit</li> <li>Individual Admit/Discharge</li> <li>Individual Dashboard</li> </ul> | Individual Home Page                                                                                                    |
| HT Review HT Confidential Note                                                                   |                          |                                                                                                    |                                                                                                    |
| SP Data                                                                                          |                          | ISP Plan                                                                                                    | ISB Brogram                                                                                                    |
| ISP Data View ISP Data Submit ISP Data Update ISP Data Delete                                    |                          | ISP Plan Submit ISP Plan Approve ISP Plan View ISP Plan Update ISP Plan Delete                                   | <ul> <li>ISP Program Submit</li> <li>ISP Program Approve</li> <li>ISP Program Update</li> <li>ISP Program Delete</li> <li>ISP Program View</li> </ul>                                                                                         |
| Employment                                                                                       | ISP Report               |                                                                                                    | General Event Reports                                                                                                    |
| Employment Submit     Employment Update     Employment Delete     Employment View                | ☑ ISP Repo<br>☑ ISP Repo | rt<br>rt View                                                                                                    | <ul> <li>GER Witness</li> <li>GER Submit</li> <li>GER Edit</li> <li>GER Review</li> <li>GER Approve</li> <li>GER Death Approve</li> <li>GER View</li> <li>GER Followup</li> <li>GER Delete</li> <li>GER Abuse/Neglect/Exploitation</li> </ul> |
| Support Intensity Scale                                                                          | T-Log                    |                                                                                                    | Time Tracking                                                                                                    |
| □ SIS Assessment View<br>☑ T-Log Ent<br>☑ T-Log Vie<br>☑ T-Log Uei<br>☑ T-Log Uei<br>□ T-Log Dei |                          | y<br>N                                                                                                    | Time Tracking Data View Time Tracking Data Edit                                                                                                    |

Cancel

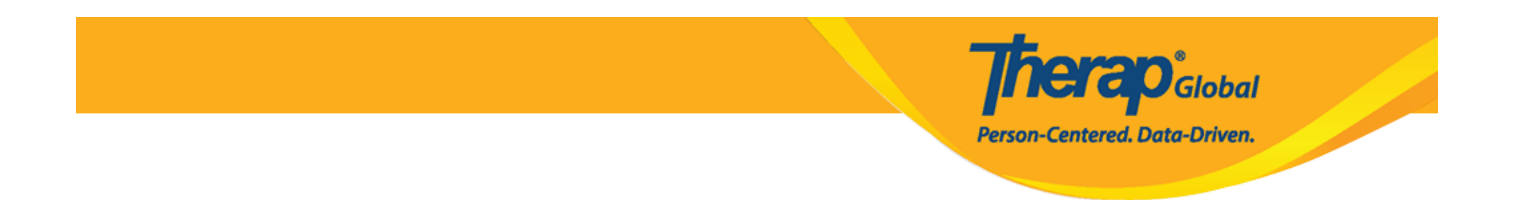

5. Pagkatapos mamili ng mga nais na roles, i-click ang button ng **Save** upang mai-save ang Super Role.

| Support Intensity Scale | T-Log                                                                                                   | Time Tracking                                                                          |
|-------------------------|----------------------------------------------------------------------------------------------------|----------------------------------------------------------------------------------------|
| SIS Assessment View     | <ul> <li>☑ T-Log Entry</li> <li>☑ T-Log View</li> <li>☑ T-Log Update</li> <li>□ T-Log Delete</li> </ul> | Time Tracking Data View Time Tracking Data Edit Time Tracking Template Assign/Unassign |
| Cancel                  |                                                                                                    | Save                                                                                   |

Matapos i-click ang save lalabas sa susunod na page ang mensahe na nagsasabing na-save ang super role.

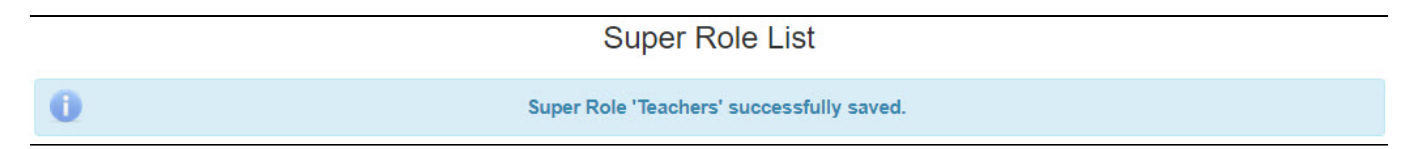

Para sa karagdagang impormasyon patungkol sa iba't-ibang uri ng roles *i-click ito*.